## Install Office 365 on a Personal/Home Windows Computer

- 1. If you have a previous version of Office please uninstall it (instructions)
- 2. Log into the Microsoft online portal (see the How to get it section)
- 3. From the top right corner select Install Office and then Office 365 apps

| 0. | licrosoft Office Home | × +           |                |           |       |            |         |   |                                                                                                    | 1 | ш |
|----|-----------------------|---------------|----------------|-----------|-------|------------|---------|---|----------------------------------------------------------------------------------------------------|---|---|
| ÷  | $\rightarrow$ O A ht  | tps://www.off | ice.com/?auth= |           |       |            |         |   |                                                                                                    | 译 |   |
|    | Office 365            |               |                | ,O Search |       |            |         |   | Ω                                                                                                    | ٢ | ? |
|    | Good eve              | ening         |                |           |       |            |         |   | Install Office                                                                                                  | ~ |   |
|    | +                     | <b>D</b>      | •              | w         | x     | •          | N.      | ⊥ | Office 365 apps<br>Includes Outlook, OneDrive for Business,<br>Word, Excel, PowerPoint, and more.               |   |   |
|    | Start new             | Outlook       | OneDrive       | Word      | Excel | PowerPoint | OneNote | : | Other install options<br>Select a different language or install other<br>apps available with your subscription. |   |   |
|    | Sway                  | Forms         | All apps       |           |       |            |         |   |                                                                                                    |   |   |

- 4. Once the **Setup file** is downloaded please **run it**. **Office installation** will then start. Please note it may take several minutes to finish.
- 5. When the installation has finished, the **activation window** will appear. Use the same credentials that were used to connect to the Microsoft portal to log in.

 $\times$ 

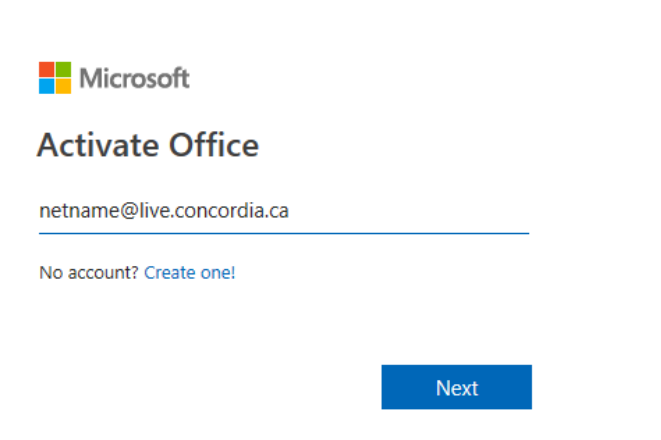

|                                               | × |
|-----------------------------------------------|---|
| <b>Concordia</b><br>UNIVERSITY                |   |
| Sign in                                       |   |
| netname                                       |   |
| þassword                                      |   |
| Sign in                                       |   |
| Reset password<br>Contact the IT Service Desk |   |
|                                               |   |

6. You now have full access to the desktop version of Office 365 for Windows